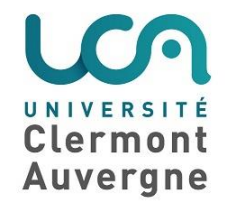

## Fichier de feedback dans le cadre de l'activité devoir

15 janvier 2019

Cette démarche consiste à envoyer à chaque étudiant, sous forme d'un fichier, la correction individualisée d'un devoir qu'il a déposé sur Moodle.

Exemple : 2 étudiants (Victor Hugo et George Sand) ont déposé chacun un devoir sur Moodle et vous voulez annoter et commenter directement chaque fichier déposé.

- Se rendre sur le devoir
- Cliquer sur "Consulter tous les travaux remis"

| Résumé de l'évaluation |                                  |      |   |
|------------------------|----------------------------------|------|---|
| Participants           |                                  |      | 2 |
| Brouillons             |                                  |      | 0 |
| Remis                  |                                  |      | 2 |
| Nécessitant évaluation |                                  |      | 2 |
|                        | Consulter tous les travaux remis | Note |   |

Commentaires de la page suivante :

Dans **Options**, la rubrique "**Télécharger les travaux remis dans des dossiers**" doit être <u>décochée</u> (fig. n°1) Sous le titre du devoir, vous pouvez accéder à un menu déroulant :

- Dans ce menu sélectionnez "Télécharger tous les travaux remis" (fig. n°2)

| Devoir                  | sur l'ali                                                     | gnement                                                          | pédagogique                      | 9                               |                      |                 |                                               |                                                                                              |
|-------------------------|---------------------------------------------------------------|------------------------------------------------------------------|----------------------------------|---------------------------------|----------------------|-----------------|-----------------------------------------------|----------------------------------------------------------------------------------------------|
| Action d'évaluat        | tion Télécharg                                                | er tous les travau                                               | x remis                          | ÷                               |                      |                 |                                               |                                                                                              |
|                         | Choisir<br>Afficher le car<br>Déposer plusi<br>télécharger to | net de note<br>eurs fichiers de feedbac<br>ous les travaux remis | fig. n°2<br><u>k dans</u> un ZIP |                                 |                      |                 |                                               |                                                                                              |
|                         |                                                               |                                                                  |                                  | C F                             | Rafraîchir les info  | ormations       |                                               |                                                                                              |
| Sélectionner            | Avatar<br>utilisateur<br>—                                    | Prénom /<br>Nom<br>—                                             | Adresse mail                     | Statut<br>—                     | Note<br>–            | Modifier<br>—   | Dernière modification<br>(travail remis)<br>— | Remises de fichiers<br>—                                                                     |
|                         |                                                               | Victor Hugo                                                      | victor.hugo@xxx.fr               | Remis pour<br>évaluation        | Note                 | Modifier -      | vendredi 4 janvier 2019,<br>13:41             | DevoirAPVictorHUGO.docx<br>Main International Analyser ()<br>+<br>Exporter vers le portfolio |
|                         |                                                               | George<br>Sand                                                   | george.sand@xxxxx.fr             | Remis pour<br>évaluation        | Note<br>-            | Modifier 🝷      | vendredi 4 janvier 2019,<br>13:48             | DevoirAPGeorgeSAND.docx                                                                      |
| Avec la sél             | ection                                                        |                                                                  |                                  | Verroui                         | ller la remise d     | es travaux      | Valider                                       |                                                                                              |
| - Options               |                                                               |                                                                  |                                  |                                 |                      |                 |                                               |                                                                                              |
| Devoirs par p<br>Filtre | age                                                           |                                                                  |                                  | 10 ¢<br>Aucun fil<br>⊡Évaluatio | tre 💠<br>on rapide 🕑 |                 |                                               |                                                                                              |
|                         |                                                               |                                                                  |                                  | ⊠ N'affiche                     | er que les inscri    | iptions actives | • fig. n°1                                    |                                                                                              |
|                         |                                                               |                                                                  |                                  | ☐ Téléchar                      | ger les travaux      | remis dans de   | s dossiers 🕜                                  |                                                                                              |

Une fenêtre de téléchargement des travaux remis s'ouvre, permettant d'accéder à un dossier compressé (zippé).

| Ouverture de EssaiDev | oir-Devoir sur lalignement pédagogique-110118.zip    | $\times$ |
|-----------------------|------------------------------------------------------|----------|
| Vous avez choisi d'ou | ıvrir :                                              |          |
| EssaiDevoir-De        | evoir sur lalignement pédagogique-110118.zip         |          |
| qui est un fichi      | er de type:7-zip file (20,5 Ko)                      |          |
| à partir de : htt     | ps://ent.uca.fr                                      |          |
| Que doit faire Firefo | x avec ce fichier ?                                  |          |
| O <u>O</u> uvrir avec | 7-Zip File Manager (par défaut) $\qquad \qquad \lor$ |          |
| Enregistrer le        | fichier                                              |          |
| <u> </u>              | ctuer cette action pour ce type de fichier.          |          |
|                       | OK Annuler                                           |          |

## Ce dossier contient 2 fichiers (les 2 devoirs des étudiants) qui ont été renommés et codifiés par Moodle

| Ez C:              | C:\Users\annberge\Desktop\EssaiDevoir-Devoir sur lalignement pédagogique-110118(1).zip\ - 🗆 X |               |              |             |         |                |              |                     |  |  |        |        |     |            |         |
|--------------------|-----------------------------------------------------------------------------------------------|---------------|--------------|-------------|---------|----------------|--------------|---------------------|--|--|--------|--------|-----|------------|---------|
| Fichier            | Édition                                                                                       | Affichage     | Favoris      | Outils /    | Aide    |                |              |                     |  |  |        |        |     |            |         |
| - <mark>-</mark> - |                                                                                               | -             | $\checkmark$ | •=          | •       | →              | ×            | <u>1</u>            |  |  |        |        |     |            |         |
| Ajou               | ter E                                                                                         | xtraire       | Tester       | Copie       | er      | Déplacer       | Supprimer    | Informations        |  |  |        |        |     |            |         |
| ٥ 🏚                | C:\Users                                                                                      | s\annberge\[  | Desktop\Es   | saiDevoir-  | Devoir  | r sur lalignem | nent pédagog | ique-110118(1).zip\ |  |  |        |        |     |            | ~       |
| Nom                |                                                                                               |               |              |             |         |                |              | 7                   |  |  | Taille | Compre | ssé | Modifié le |         |
| Geo                | orge Sand_7                                                                                   | 734632_assigi | nsubmissio   | on_file_De  | voirAP  | GeorgeSAND     | .docx        |                     |  |  | 13 003 | 10 2   | 282 | 2019-01-04 | 4 13:41 |
| Vict               | tor Hugo_7                                                                                    | '34633_assign | nsubmissio   | on_file_Dev | /oirAP\ | /ictorHUGO.    | docx         |                     |  |  | 13 003 | 10 2   | 282 | 2019-01-04 | 4 13:41 |
|                    |                                                                                               |               |              |             |         |                |              | -                   |  |  |        |        |     |            |         |
|                    |                                                                                               |               |              |             |         |                |              |                     |  |  |        |        |     |            |         |
|                    |                                                                                               |               |              |             |         |                |              |                     |  |  |        |        |     |            |         |

Pour plus de facilité, vous pouvez copier ce dossier sur le bureau de votre ordinateur.

| Il faut extraire vos 2 fichiers de ce dossier en cliquant sur "Extraire"                                                   |                                            |           |                  |  |  |  |  |
|----------------------------------------------------------------------------------------------------|--------------------------------------------|-----------|------------------|--|--|--|--|
| C:\Users\annberge\Desktop\EssaiDevoir-Devoir sur lalignement pédagogique-110118(1).zip\                                    |                                            | _         |                  |  |  |  |  |
| Fichier Édition Affichage Favoris Cattle Aide                                                                              | chier Édition Affichage Favoris Gauls Aide |           |                  |  |  |  |  |
| Image: AjouterImage: CopierImage: CopierImage: CopierImage: CopierAjouterExtraireTesterCopierDéplacerSupprimerInformations |                                            |           |                  |  |  |  |  |
| C:\Users\annberge\Desktop\EssaiDevoir-Devoir sur lalignement pédagogique-110118(1).zip\                                    |                                            |           | ~                |  |  |  |  |
| Nom                                                                                                    | Taille                                     | Compressé | Modifié le       |  |  |  |  |
| George Sand_734632_assignsubmission_file_DevoirAPGeorgeSAND.docx                                                           | 13 003                                     | 10 282    | 2019-01-04 13:41 |  |  |  |  |
| 📲 Victor Hugo_734633_assignsubmission_file_DevoirAPVictorHUGO.docx                                                         | 13 003                                     | 10 282    | 2019-01-04 13:41 |  |  |  |  |

Pour plus de facilité vous pouvez extraire ces fichiers vers un dossier sur votre bureau appelé par exemple "Fichiers Devoirs Corrigés"

| Copier                                                                                                    |                                                        | —      |           | × |
|----------------------------------------------------------------------------------------------------|--------------------------------------------------------|--------|-----------|---|
| Copier dans :                                                                                                    |                                                        |        |           |   |
| C:\Users\annberge\Desktop\Fichiers Devoirs Corrigés\                                                                                                    |                                                        |        | $\sim$    |   |
| Fichiers: 2 (26 006 octets )                                                                                                    |                                                        |        |           |   |
| C:\Users\annberge\Desktop\EssaiDevoir-Devoir sur laligr<br>George Sand_734632_assignsubmission_file_DevoirAPG<br>Victor Hugo_734633_assignsubmission_file_DevoirAPVic | nement pédagogique<br>ReorgeSAND.docx<br>storHUGO.docx | -11011 | 8(1).zip\ |   |
|                                                                                                    | ОК                                                     |        | Annuler   |   |

Vous pouvez aller maintenant sur chacun des fichiers de devoir et effectuer les corrections et annotations directement dans le document.

Attention si un devoir a été créé avec le logiciel libre Open Office (format .odt) il faut le corriger en **utilisant ce même format**. Après vos corrections, pensez-bien à enregistrer vos fichiers. Il n'est pas nécessaire de changer leur nom.

Vos deux fichiers corrigés sont donc dans le dossier "Fichiers Devoirs Corrigés"

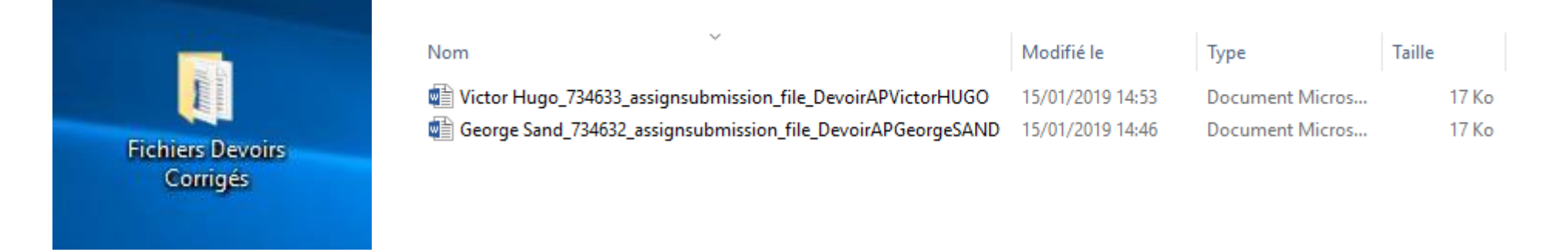

Il faut maintenant **compresser** (zipper) ce dossier avant de le remettre dans Moodle en utilisant la procédure suivante comme le montre la copie d'écran page suivante :

- Clic droit sur le nom du dossier
- "Envoyer vers"
- "Dossier compressé"

Vous obtenez un nouveau dossier appelé lui aussi "Fichiers Devoirs Corrigés" mais qui diffère de l'autre car il est compressé et donc

accompagné de la lettre

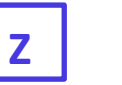

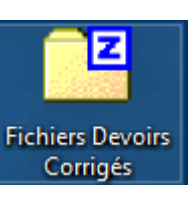

Dossier compressé (zippé)

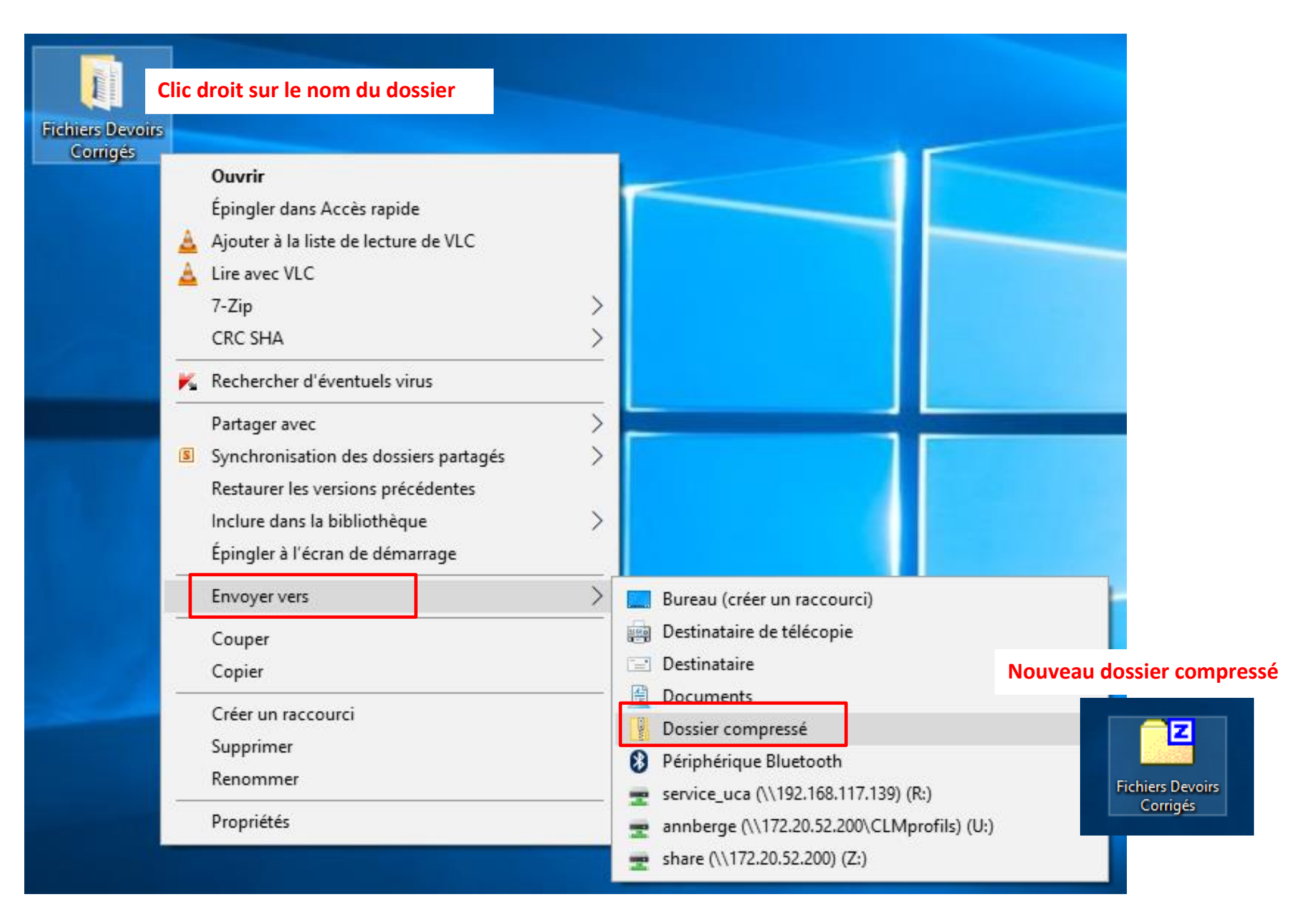

Vous devez déposer ce dossier compressé dans votre devoir Moodle.

- Se rendre sur le devoir
- Cliquer sur "Consulter tous les travaux remis"

| Résumé de l'évaluation |                                  |
|------------------------|----------------------------------|
| Participants           | 2                                |
| Brouillons             | 0                                |
| Remis                  | 2                                |
| Nécessitant évaluation | 2                                |
|                        | Consulter tous les travaux remis |

Sous le titre du devoir, vous pouvez accéder à un menu déroulant : Comme le montre la page suivante,

- Aller dans ce menu :
- Sélectionner "Déposer plusieurs fichiers de feedback dans un ZIP"

| : Devoir             | sur l'ali                  | gnemen                               | it pédagogiqu             | le                       |                  |                |                                               |                                                                                                   |
|----------------------|----------------------------|--------------------------------------|---------------------------|--------------------------|------------------|----------------|-----------------------------------------------|---------------------------------------------------------------------------------------------------|
| Action d'évaluat     | ion Déposer p              | olusieurs fichier                    | s de feedback dans un ZIP | ÷                        |                  |                |                                               |                                                                                                   |
|                      | Choisir                    |                                      |                           |                          |                  |                |                                               |                                                                                                   |
| Eomp                 | Déposer plusi              | net de note<br>eurs fichiers de feed | back dans un ZIP          |                          |                  |                |                                               |                                                                                                   |
| LOGICIEL D'AIDE A LA | Télécharger to             | ous les travaux remi                 | 5                         |                          |                  |                |                                               |                                                                                                   |
|                      |                            |                                      |                           | 4                        | 🕽 Rafraîchir les | s informations |                                               |                                                                                                   |
| Sélectionner         | Avatar<br>utilisateur<br>— | Prénom /<br>Nom<br>—                 | Adresse mail              | Statut                   | Note             | Modifier<br>—  | Dernière modification<br>(travail remis)<br>— | Remises de fichiers<br>—                                                                          |
|                      |                            | Victor<br>Hugo                       | victor.hugo@xxx.fr        | Remis pour<br>évaluation | Note<br>-        | Modifier -     | vendredi 4 janvier 2019,<br>13:41             | DevoirAPVictorHUGO.docx                                                                           |
|                      | 0                          | George<br>Sand                       | george.sand@xxxxx.fr      | Remis pour<br>évaluation | Note<br>-        | Modifier 🝷     | vendredi 4 janvier 2019,<br>13:48             | DevoirAPGeorgeSAND.docx<br>DevoirAPGeorgeSAND.docx<br>Analyser<br>+<br>Exporter vers le portfolio |

- Une nouvelle fenêtre s'ouvre une fois que vous avez sélectionné "Déposer plusieurs fichiers de feedback dans un ZIP"
- Glisser /déposer votre fichier compressé contenant les devoirs corrigés.
- Cliquer sur "Importer des fichiers de feedback"

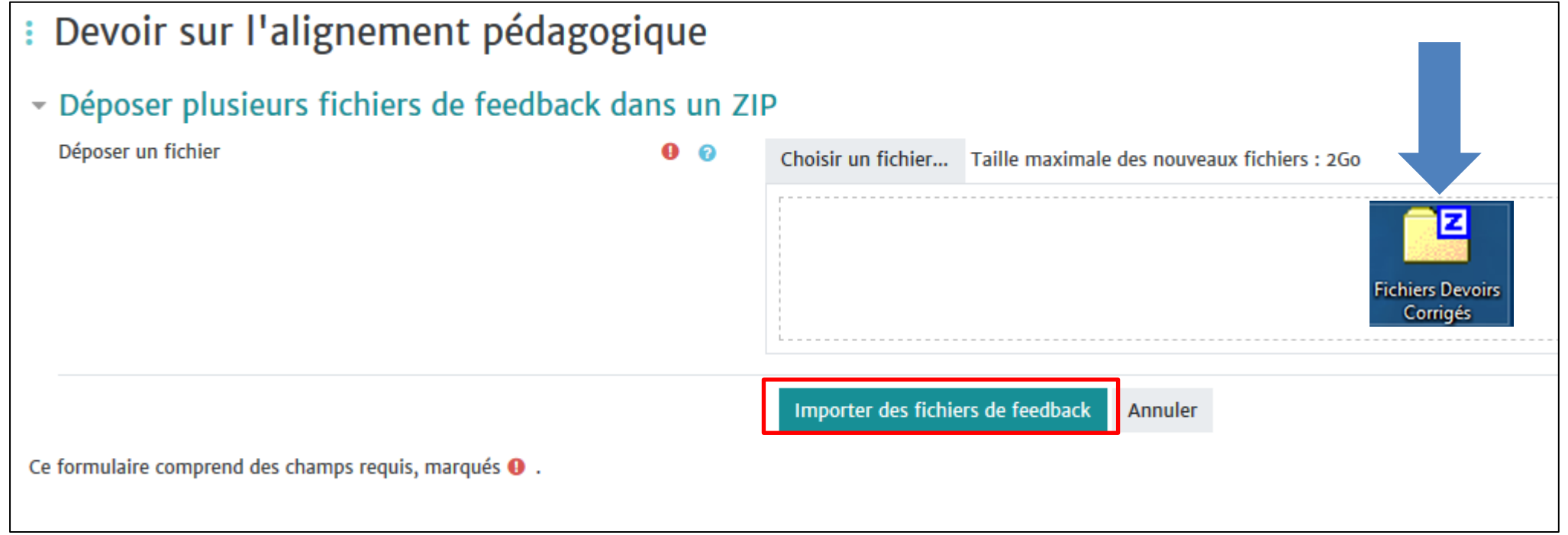

Cliquer sur "Confirmer"

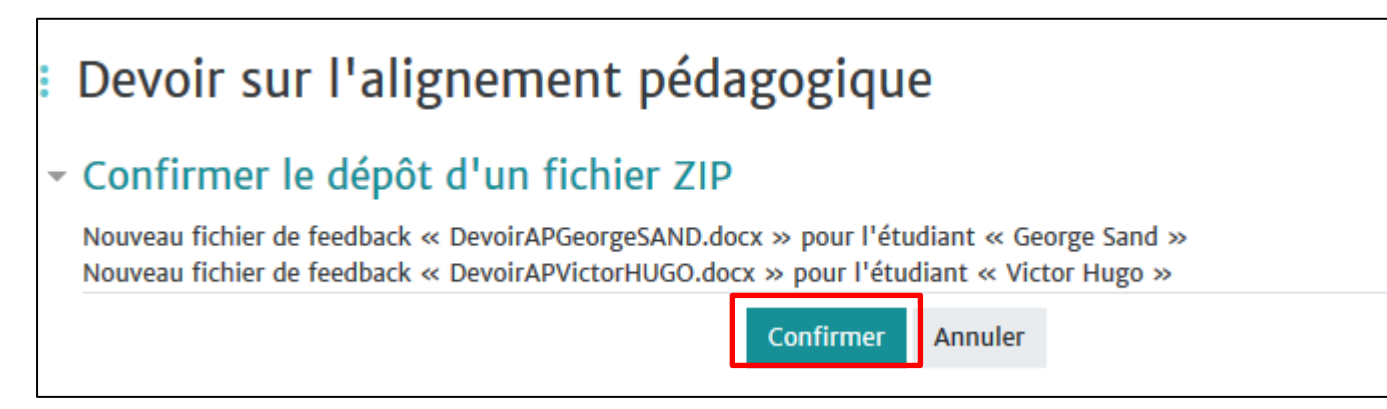

- Les devoirs des étudiants et les devoirs corrigés sont maintenant tous dans l'espace Moodle, ils ont les mêmes noms mais les uns se trouvent dans la colonne "Remise de fichiers" et les autres dans "Fichiers de feedback".

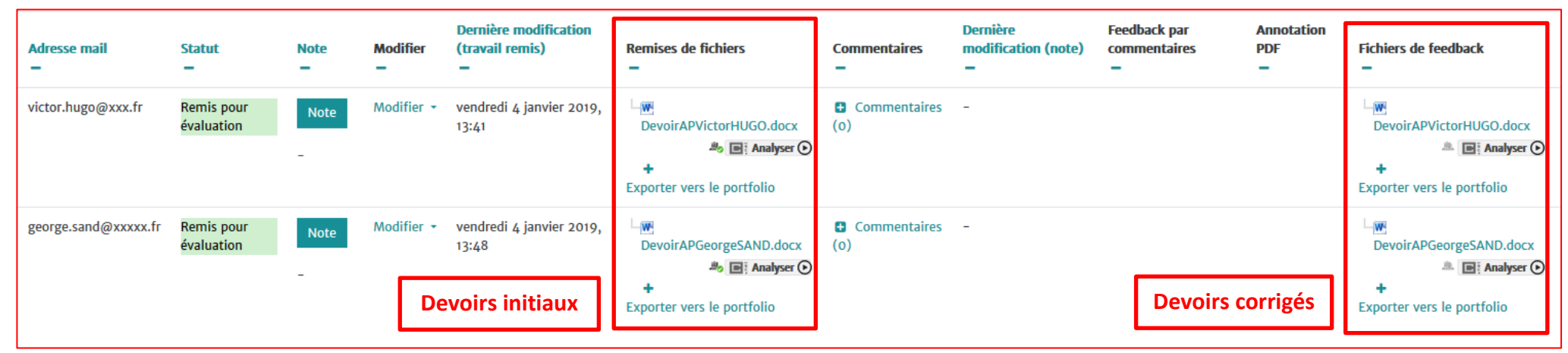

L'étudiant quant à lui voit ceci

| Devoir sur l'alignement péd Remettre un fichier .doc que vous nommerez DevoirAPPré |                                                            |                |
|------------------------------------------------------------------------------------|------------------------------------------------------------|----------------|
| Statut de remise                                                                   | Remis pour évaluation                                      |                |
| Statut de l'évaluation                                                             | Non évalué                                                 |                |
| Dernière modification                                                              | vendredi 4 janvier 2019, 13:41                             |                |
| Remises de fichiers                                                                | Exporter vers le portfolio                                 | Devoir initial |
| Commentaires                                                                       | Commentaires (0)                                           |                |
|                                                                                    |                                                            |                |
| Feedback                                                                           |                                                            |                |
| Fichiers de feedback                                                               | Lw DevoirAPVictorHUGO.docx +<br>Exporter vers le portfolio | Devoir corrigé |

## **Truc et astuce**

Si vous devez supprimer un fichier de feedback envoyé par erreur à un étudiant la démarche (peu intuitive) est la suivante :

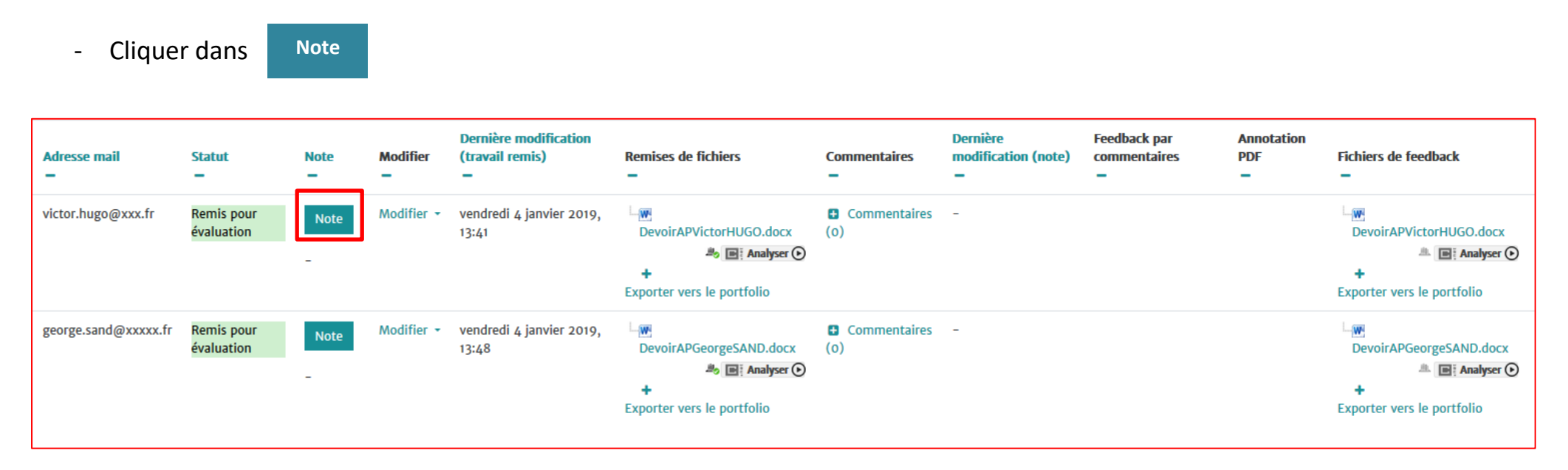

Une nouvelle fenêtre s'ouvre et, à droite de celle-ci, tout en bas de la page, vous pouvez voir le fichier de feedback comme le montre la copie d'écran de la page suivante.

- Faire un clic droit sur le nom du fichier (1)
- Supprimer le fichier et Modifier (2)
- Enregistrer (3)

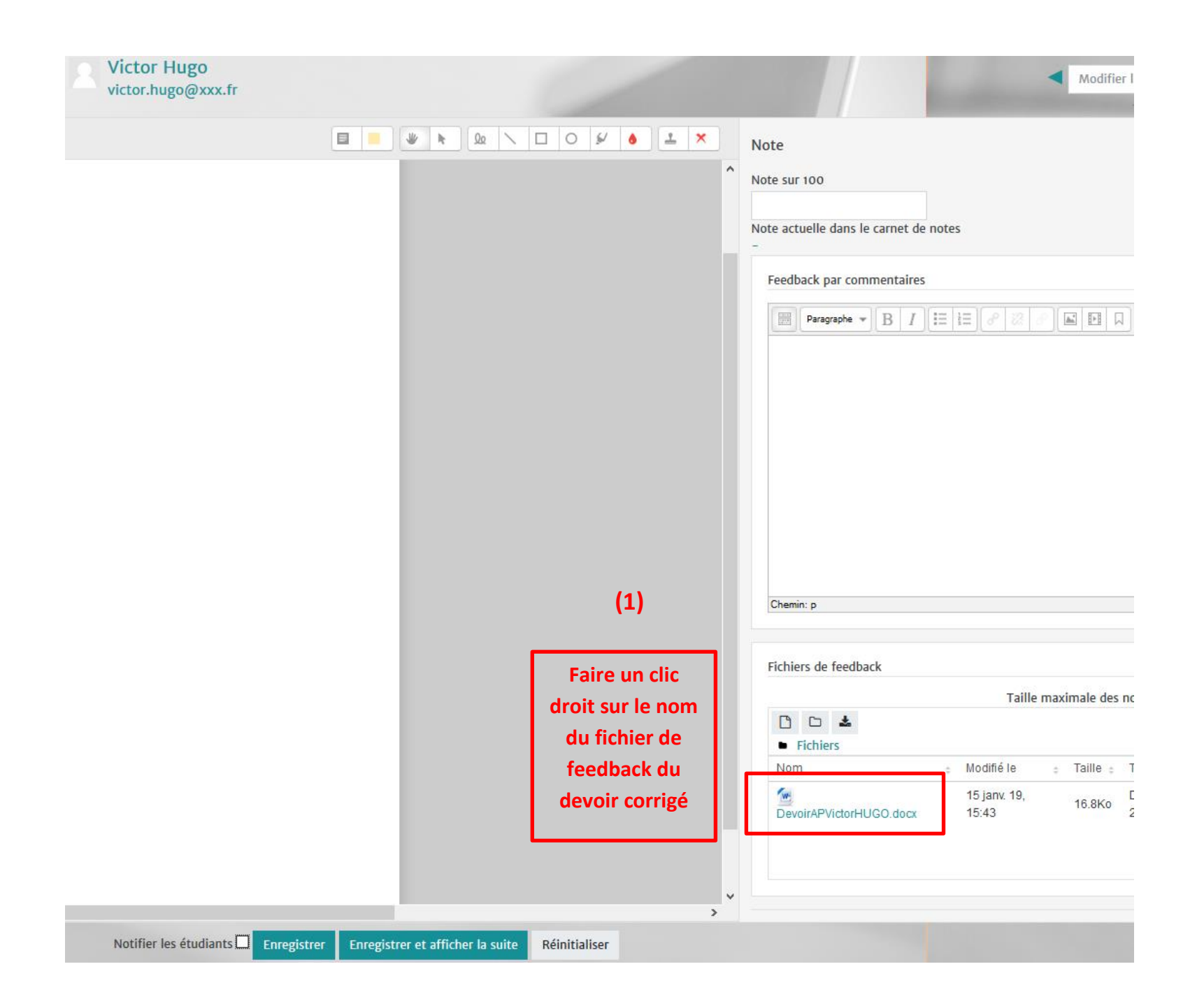

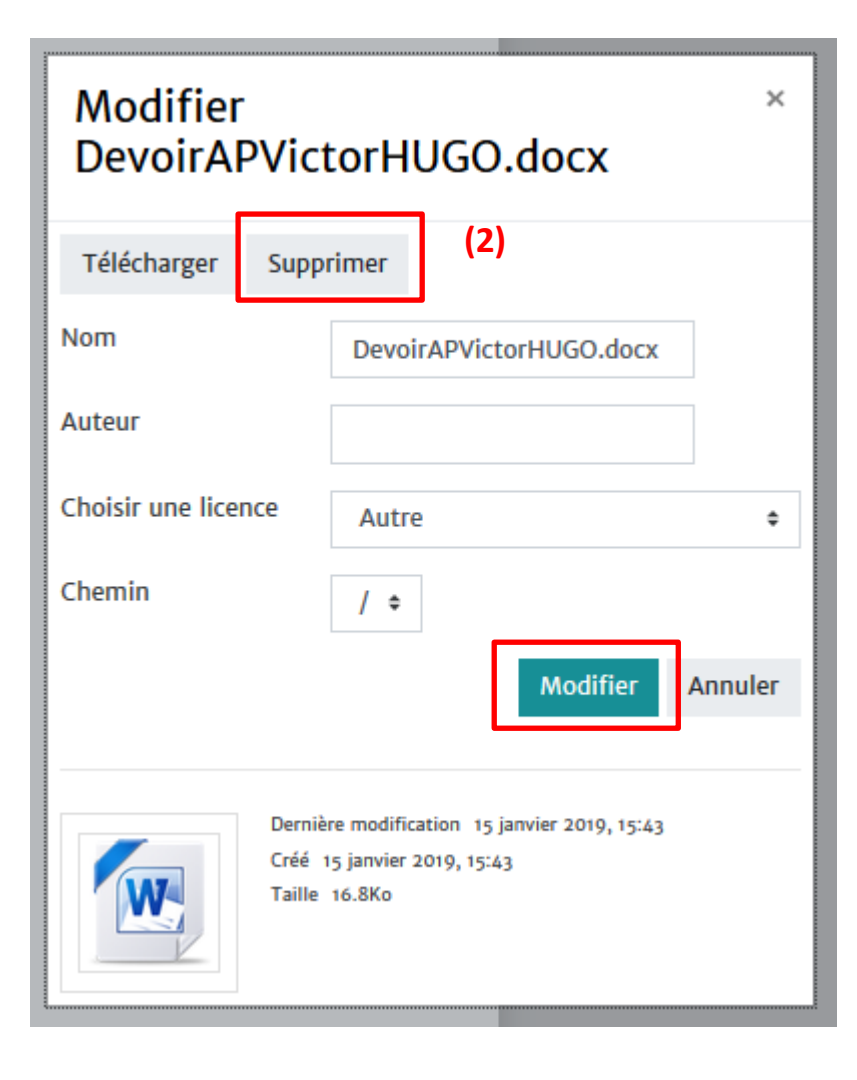

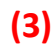

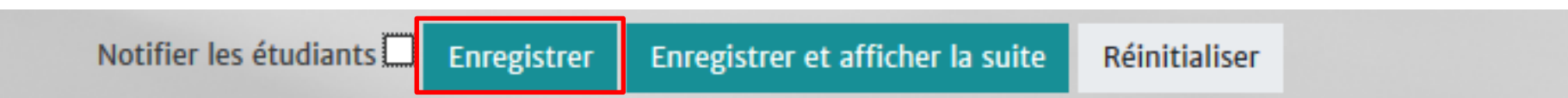